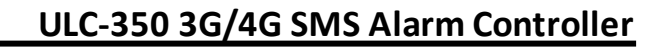

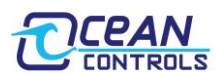

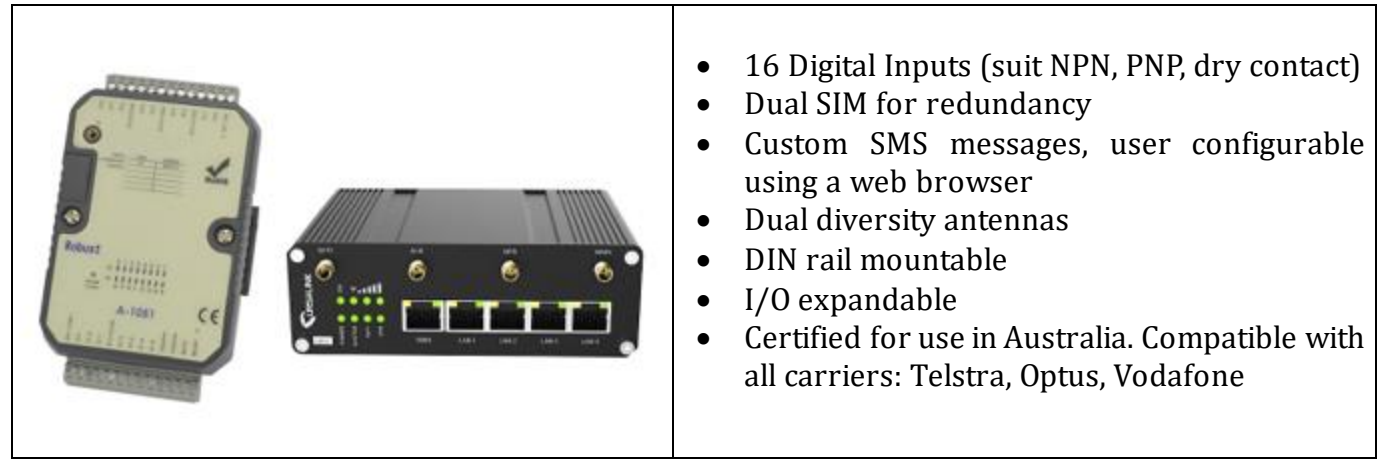

The ULC-350 is a 3G/4G SMS alarm kit that can be used to trigger custom messages for remote monitoring of equipment. Text messages are easily set by the user using a web browser, and can be triggered by the 16 digital inputs. Suits NPN, PNP, and dry contact style digital outputs. DIN rail mountable.

The product consists of two separate devices. Each of these products can be found individually on the Ocean Controls website (<u>oceancontrols.com.au</u>). User manuals and specifications are available for download.

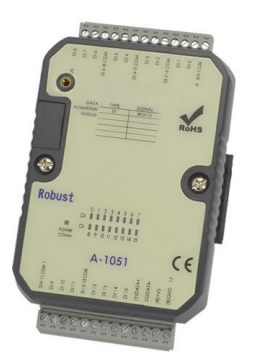

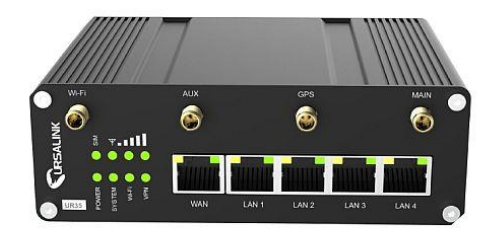

YTD-451 Modbus DI module

**ULC-035 Industrial Cellular Router** 

# **Quick Start**

Install your SIM card(s) in the ULC-035 by removing the small screw and sliding away the side cover. You will find this screw adjacent to the power terminals. Only one SIM card is necessary, but two can be used to provide redundancy.

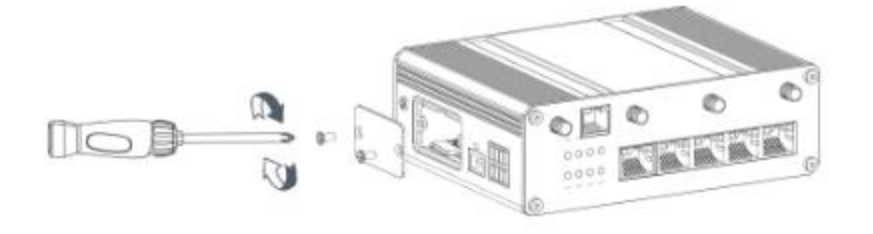

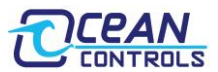

Attach at least one antenna to the ULC-035. The provided antenna is adequate for most situations.

Connect both devices via RS-485. Shielded cable is preferred, but any will suffice over a short distance. 'A' goes to 'DATA+' and 'B' goes to 'DATA-'.

| Device  | RS-485 Terminals |
|---------|------------------|
| ULC-035 | A and B          |
| YTD-451 | DATA+ and DATA-  |

Apply power to both devices. They can both share the same 10 to 30V DC supply. You should see an orange/red LED illuminates on the YTD-451, and the POWER LED illuminates on the ULC-035 (among others).

| Device  | Power Terminals |
|---------|-----------------|
| ULC-035 | + and -         |
| YTD-451 | +VS and GND     |

Connect a computer via the included Ethernet cable to any port among LAN1-LAN4 on the ULC-035. The default IP address is:

```
192.168.1.1
```

If you are on this subnet, you should be able to enter 192.168.1.1 in your web browser and be served out the configuration page.

For more information, including changing your subnet on Windows, see the ULC-035 user manual (page 13).

You will be greeted with a login screen. Default username: *admin* Default password: *password* 

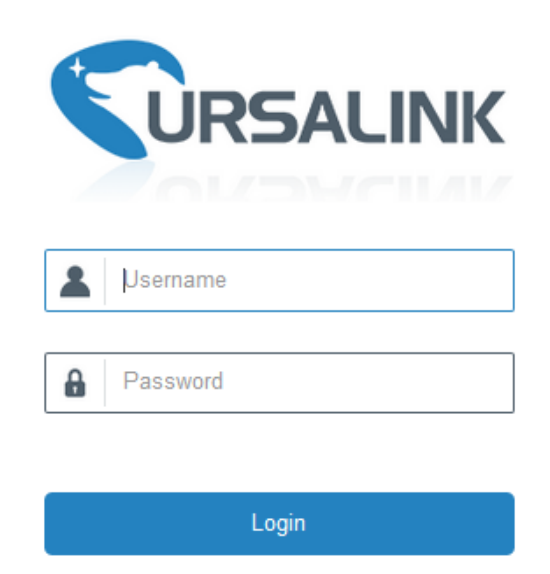

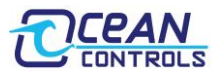

# **Router Configuration**

Most of the control has already been set up in the factory, but you will need to add your own phone number(s), and optionally change the SMS alarm message.

## • Configure the Cellular Connection

Click on "Network" -> "Interface" -> "Cellular" to configure the cellular setting.

Enable SIM1 (and SIM2), and set "Network Type" to "Auto". Enter the corresponding SMS centre number for your cellular.

| Carrier  | SMS Centre Number |
|----------|-------------------|
| Telstra  | +61418706700      |
| Optus    | +61411990001      |
| Vodafone | +61415011501      |

Click "Save" and "Apply" to update the changes to ULC-035.

| Status         | Link Failover C     | Cellular | Port         | WAN          | Bridge | WLAN          | Switch  | Loopback |  |
|----------------|---------------------|----------|--------------|--------------|--------|---------------|---------|----------|--|
| Network        | Cellular Settings   |          |              |              |        |               |         |          |  |
| Interface      |                     |          | SIM1         |              |        | SIM2          |         |          |  |
|                | Protocol Type       |          | IPv4         | `            | •      | IPv4          | ~       |          |  |
| DHCP           | APN                 |          |              |              |        |               |         |          |  |
| Firewall       | Username            |          |              |              |        |               |         |          |  |
| QoS            | Password            |          |              |              |        |               |         |          |  |
|                | PIN Code            |          |              |              |        |               |         |          |  |
| VPN            | Access Number       |          |              |              |        |               |         |          |  |
| IP Passthrough | Authentication Type |          | None         | `            | •      | None          | ~       |          |  |
| Routing        | Network Type        |          | Auto         | `            | •      | Auto          | ~       |          |  |
| VERP           | PPP Preferred       |          |              |              |        |               |         |          |  |
|                | IMS Enable          |          |              |              |        |               |         |          |  |
| DDNS           | SMS Center          |          | +6141870870  | 00           |        |               |         |          |  |
| System +       | Enable NAT          |          |              |              |        |               |         |          |  |
|                | Roaming             |          |              |              |        |               |         |          |  |
| Service +      | Customize MTU       |          |              |              |        |               |         |          |  |
| Maintanana     | MTU                 |          | 1500         |              |        | 1500          |         |          |  |
| Maintenance    | Data Limit          |          | 0            |              | мв     | 0             | MB      |          |  |
| APP >          | Billing Day         |          | Day 1 🗸      | of The Month |        | Day 1 V of Th | e Month |          |  |
|                | Connection Setting  |          |              |              |        |               |         |          |  |
|                | Connection Mode     |          | Always Onlin | ie 🔪         |        |               |         |          |  |
|                | Re-dial Interval(s) |          | 5            |              | ī      |               |         |          |  |
|                |                     |          |              |              | _      |               |         |          |  |
|                | Save                |          |              |              |        |               |         |          |  |
|                |                     |          |              |              |        |               |         |          |  |

### • Adding/Changing Phone Numbers

Navigate to "System -> Phone & SMS -> Phone" using the left side menu.

Add phone numbers to the "Phone Number List". In "Phone Group List", create a phone group and

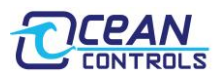

select phone numbers. Multiple numbers can be grouped together such that more than one person is notified of an alarm. Different groups can even be created and assigned to different alarms.

Click "Save" and "Apply" to finalize your update.

| Status            | Phone SMS         |              |             |               |           |
|-------------------|-------------------|--------------|-------------|---------------|-----------|
| Network +         | Phone Number List |              |             |               |           |
| System 🔻          |                   | Number       |             | Description   | Operation |
| General Settings  |                   | +61123456789 |             | 1             | ×         |
| Phone & SMS       | Phone Group List  |              |             |               |           |
| User Management   |                   |              | Group ID    | 1             |           |
| AAA               |                   |              | Description | Phone group 1 |           |
| Device Management |                   |              | A           | +61123456789  |           |
| Events            |                   |              |             |               |           |
| Service +         |                   |              | v Sour      | Connel        |           |
| Maintenance •     |                   |              | Jave        |               |           |
| APP >             | Save              |              |             |               |           |

#### • Serial Port Setup

Navigate to "Service" -> "Serial Port" for communicating via RS485. Choose the following values for the communication parameter:

- o Baud Rate: 9600
- o Data Bits: 8 bits
- Stop Bits: 1 bit
- o Parity: None

Set "Serial Mode" to be "Modbus Client", then "Save" and "Apply" all configuration.

| Status        | Serial                |                 |
|---------------|-----------------------|-----------------|
| Network       | Serial Settings       |                 |
|               | Enable                |                 |
| System >      | Serial Type           | RS485 ¥         |
|               | Baud Rate             | 9600 🗸          |
| Service       | Data Bits             | 8bits 🗸         |
| VO            | Stop Bits             | 1bits 🗸         |
| Serial Port   | Parity                | None 🗸          |
|               | Software Flow Control |                 |
| Modbus Server | Serial Mode           | Modbus Client 🗸 |
| Modbus Client | Save & Apply          |                 |
| матт          |                       |                 |
| SNMP          |                       |                 |

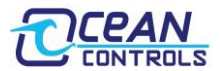

Go to "Service ->Modbus Client -> Modbus Client", enable "Modbus Client Setting" and Set up preferred values for the Modbus Master's parameters. Remember to press "Save & Apply".

| Enable             |     |   |      |  |
|--------------------|-----|---|------|--|
| Read Interval      | 0   |   | s    |  |
| Max. Retries       | 3   |   |      |  |
| Max. Response Time | 500 |   | ms   |  |
| Execution Interval | 50  |   | ms   |  |
| Channel Name       | DIO | ~ | Read |  |
|                    |     |   |      |  |

#### • Create Channels & Set up Alarm

Go to "Service -> Modbus Client -> Channel", add channels and configure alarm setting on this page.

In "Channel Setting", fill up information for each channel, where

| Name     | DIx, refers to digital input of YTD-451                            |
|----------|--------------------------------------------------------------------|
| Slave ID | Address of YTD-451 (default: 1)                                    |
| Address  | Starting register number (normally equals to the value of x above) |
| Number   | Length of registers this channel will contain                      |
| Туре     | Coil (in this case)                                                |
| Link     | Serial 2                                                           |

| Channel Setting |          |         |        |      |        |          |   |            |      |      |                  |           |
|-----------------|----------|---------|--------|------|--------|----------|---|------------|------|------|------------------|-----------|
| Name            | Slave ID | Address | Number | Туре |        | Link     |   | IP Address | Port | Sign | Decimal<br>Place | Operation |
| DI0             | 1        | 0       | 1      | Coil | $\sim$ | Serial 2 | ~ |            |      |      | 0                | ×         |
| DI1             | 1        | 1       | 1      | Coil | $\sim$ | Serial 2 | ~ |            |      |      | 0                | ×         |
| DI2             | 1        | 2       | 1      | Coil | $\sim$ | Serial 2 | ~ |            |      |      | 0                | ×         |
|                 |          |         |        |      |        |          |   |            |      |      |                  | +         |

In "Alarm Setting", set up the alarm for each channel. You will have list of 16 alarms corresponding to each digital input on the YTD-451, if you choose to use all digital input.

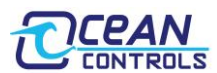

If you click on the "pen" icon on each one, a box will appear with the alarm settings. Towards the bottom of the box there is a text box called "Abnormal Content "and this is the message you will receive when digital input is HIGH if "Condition" is set to be "TRUE". By default, the SMS is a detailed message with time, condition, and current status of the digital input. These messages can be altered to say something more descriptive for your application, EG "pump room 4 VFD fault", or "Eastern Chook shed under temperature."

| Alarm Setting |                  |                                                                                                    |        |
|---------------|------------------|----------------------------------------------------------------------------------------------------|--------|
|               | Name             | D10                                                                                                    | ~      |
|               | Condition        | TRUE                                                                                                    | ~      |
|               | Alarm            | 🗹 SMS 🗌 Email                                                                                                    |        |
|               | Phone Group      | 1                                                                                                    | $\sim$ |
|               | Normal Content   | Note: \$YEAR/\$MON/\$DAY<br>\$TIME, get NORMAL data<br>\$VALUE from address<br>\$ADDRESS of channel<br>\$NAME. (Abnormal scope is<br>\$CONDITION)   | 5      |
|               | Abnormal Content | Note: \$YEAR/\$MON/\$DAY<br>\$TIME, get ABERRANT data<br>\$VALUE from address<br>\$ADDRESS of channel<br>\$NAME. (Abnormal scope is<br>\$CONDITION) | s      |
|               | Continuous Alarm |                                                                                                    |        |
|               | Save             | Cancel                                                                                                    |        |

Once you have finished all changes, press "Save" and "Apply".

Your equipment is now ready.

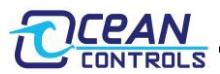

# Wiring Example (Wet Contact; NPN or PNP)

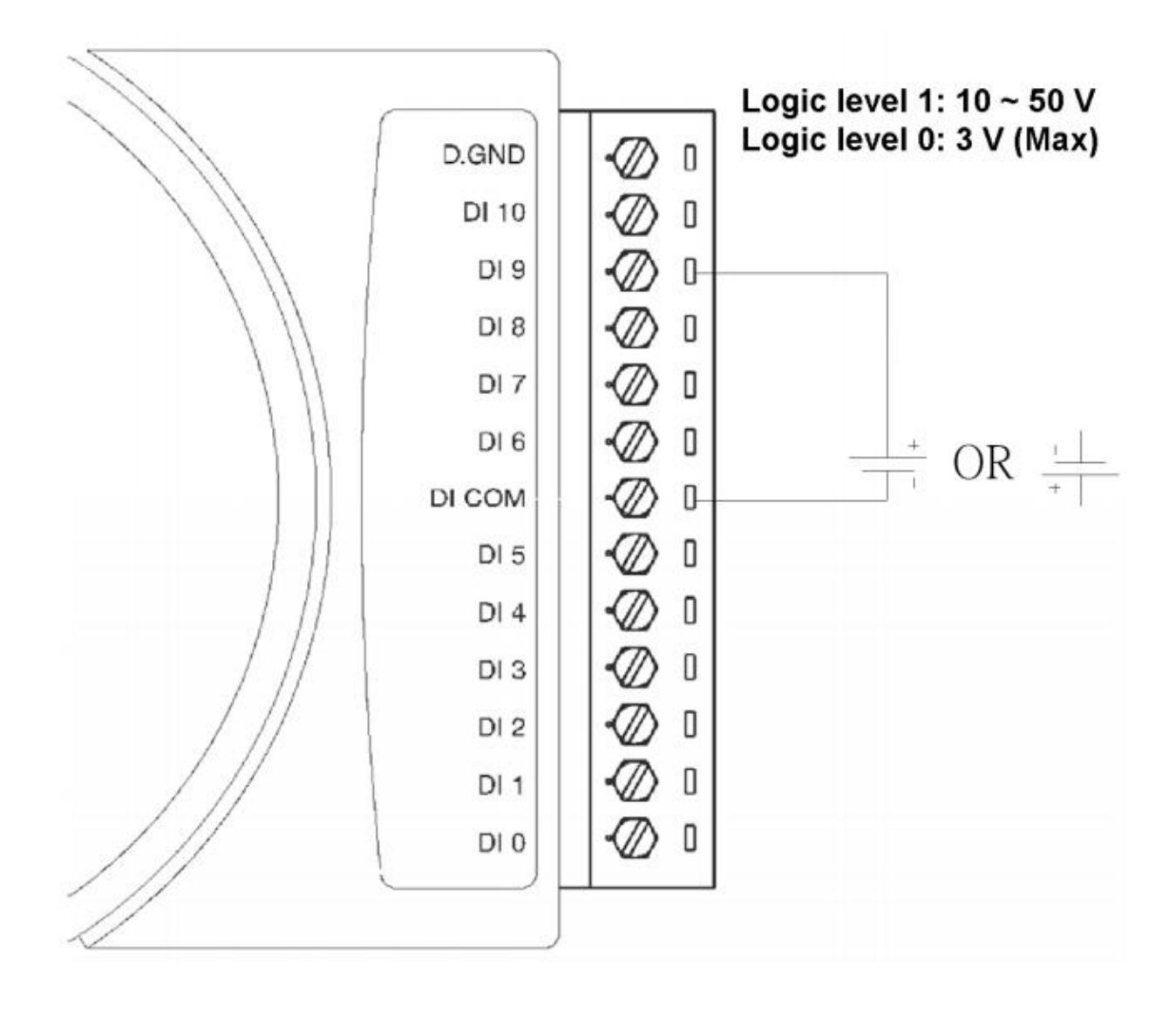